## Подключение и настройка кассы Атол (11Ф, 15Ф, 60Ф) в клиентском интерфейсе «Курьера 15»

Последние изменения: 2024-03-26

## Как открыть настройки подключения ТСД к кассе

Чтобы начать работу с кассами линейки Атол (11ф, 15ф, 60ф) необходимо выбрать соответствующую кассу в меню настройки кассы. Нажимаем на кнопку «Касса» и снимаем флаг «Использовать эмулятор кассы». Затем определим кассу как bluetooth-устройство и произведем сопряжение с нашим терминалом (потребуется нажать на кнопку «(1) Касса»).

| ← Настройки                                                                                | ← Настройки                 | ← Настройки                    |
|--------------------------------------------------------------------------------------------|-----------------------------|--------------------------------|
| Валюта                                                                                     | Использовать эмулятор кассы | Использовать эмулятор кассы    |
| Работа с остатками<br>Работать с остатками: включено<br>Контролировать остатки: включено   |                             | <b>(1) Касса</b><br>не выбрана |
| Корректировать остатки: разрешено<br>Корректировка заказов                                 |                             |                                |
| Добавлять товар: разрешено<br>Увеличивать кол-во: разрешено<br>Уменьшать кол-во: разрешено |                             |                                |
| Работа с маркировками<br>Включено маркировок: 10                                           |                             |                                |
| Касса<br>Используется эмулятор ККМ                                                         |                             |                                |
| <b>Пинпад</b><br>Сервис не выбран                                                          |                             |                                |

Появится список доступных Bluetooth-устройств. Атоловские кассы, как правило, содержат в названии часть заводского номера ККМ (этот номер также можно найти на корпусе кассы) и номер модели. Не стоит ждать конца поиска, после того как нужная касса появится в списке, вы можете прервать поиск и выбрать нужное устройство.

| ÷      | Настройки                                                    | ÷      | Настройки                                                    |
|--------|--------------------------------------------------------------|--------|--------------------------------------------------------------|
| Фильтр | по имени                                                     | Фильтр | по имени                                                     |
|        | Atol Online                                                  |        | Atol Online                                                  |
| ?      | неизвестная касса<br>00106707574761_11F<br>34:87:3D:18:01:19 | ?      | неизвестная касса<br>00106707574761_11F<br>34:87:3D:18:01:19 |
| E      | поиск ККМ                                                    |        |                                                              |
|        |                                                              |        |                                                              |
|        | Обновить                                                     |        | Обновить                                                     |

После выбора ККМ, необходимо выбрать соответствующие настройки кассы. После открытия настроек кассы произойдет сопряжение между устройствами.

| ← Настройки                                    | ← Настройки                 | ← Настройки                 |
|------------------------------------------------|-----------------------------|-----------------------------|
| Использовать эмулятор кассы                    | Настройки кассы Атол        | Настройки кассы Атол        |
| (1) Касса                                      | Настройки кассы Атол Онлайн | Настройки кассы Атол Онлайн |
| 00106707574761_11F                             | Настройки кассы Штрих-М     | Добавить                    |
| <b>Настройки кассы</b><br>Настройки кассы Атол |                             | 00106707574761_11F?         |
|                                                |                             | Код подключения Bluetooth:  |
|                                                |                             |                             |
|                                                |                             | журналу звонков             |
|                                                |                             | ОТМЕНА ДОБАВИТЬ             |
|                                                |                             |                             |
|                                                |                             |                             |
|                                                |                             |                             |
|                                                |                             |                             |

Необходимо подтвердить запрос нажатием кнопки промотки чековой ленты на кассе и нажатием кнопки «Добавить» на терминале. Касса должна распечатать сообщение «Соединение выполнено», а в клиентском интерфейсе произойдет подключение и принятие настроек ККМ. С этого момента касса готова к работе под управлением приложения «Курьер 15».

## Возможные проблемы и пути их решения

При работе с кассами Атол убедитесь, что в сервисном режиме выставлены правильные настройки. Для входа

в сервисный режим необходимо включить кассу с зажатой кнопкой промотки бумаги, после сигнала включения дождаться еще четыре звуковых сигнала и отпустить кнопку промотки. Навигация по сервисному меню осуществляется нажатием кнопки промотки. Количество нажатий должно соответствовать номеру пункта сервисному меню.

Далее убедитесь, что канал обмена выбран Bluetooth, а протокол обмена — Атол 3.0. На всякий случай в меню Bluetooth удалите сопряженные устройства. Если после выбора настроек кассы Атол возникает ошибка подключения к кассе, необходимо выключить кассу, разорвать соединение/удалить устройство в настройках Bluetooth вашего Android-устройства. Снова включить кассу.

Обратите внимание, что при печати чека на заказ, в котором содержится маркированный товар, у ККМ должна быть версия ФФД 1.2.

Курьер, настройки

## Не нашли что искали?

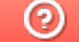

Задать вопрос в техническую поддержку